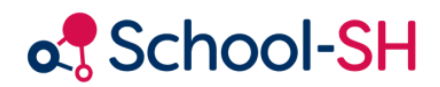

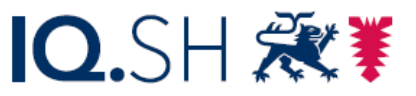

Institut für Qualitätsentwicklung an Schulen Schleswig-Holstein des Ministeriums für Bildung, Wissenschaft und Kultur des Landes Schleswig-Holstein

## Vorbereitung und Durchführung der Abiturprüfungen mit School-SH

Version 1.2 | 07.05.2025

www.schulverwaltung.iqsh.de

## Inhalt

| Kontrolle der Voreinstellungen (Angebote/Laufbahn)     | 1 |
|--------------------------------------------------------|---|
| Festlegung der Prüfungsfächer                          | 2 |
| Prüfung auf Zulassung zum Abitur / Berechnung Block I  | 2 |
| APK-Liste und Prüfgruppenübersicht                     | 3 |
| Eintragen der Prüfungsergebnisse / Berechnung Block II | 4 |
| Druck der Leistungskarten und der Abiturzeugnisse      | 4 |
| Formulare und Listen                                   | 5 |

Zur Verwendung der Anleitung:

- Gibt den jeweiligen Menüpunkt an
  - 🖖 Verweis auf Untermenü bzw. Unterkarteireiter
    - Beschreibung des Vorgangs oder der Einstellungen

| Kontrolle der Voreinstellungen (Angebote/Laufbahn)                                                                                                    |  |  |  |  |
|----------------------------------------------------------------------------------------------------|--|--|--|--|
| <ul> <li>Angebote</li> <li>Klassenübergreifend</li> </ul>                                                                                                    |  |  |  |  |
| <ul> <li>Überprüfen Sie bitte die UART für die schriftlichen Prüfungsfächer in den Angeboten.</li> <li>(KFeA = [H], PF = [G])</li> </ul>                                                                                                    |  |  |  |  |
| <ul> <li>Abgewählte Fächer: Entfernen Sie die SuS zum entsprechenden Datum aus den<br/>Angeboten.</li> </ul>                                                                                                    |  |  |  |  |
| Hinweis: Die Belegpflichtprüfungen für das Abitur beruhen auf der Angebots-Zuweisung der<br>Schülerinnen und Schüler.                                                                                                    |  |  |  |  |
| > Schüler/-in                                                                                                    |  |  |  |  |
| Sector Sector Se |  |  |  |  |
| Jeder Schulerin und jedem Schuler muss in der Laufbahn das Profil passend zum                                                                                                    |  |  |  |  |
| Profilfach-Angebot zugwiesen werden. Die Profile selbst werden im Menu Einstellungen                                                                                                    |  |  |  |  |
| $\rightarrow$ Profile angelegt. (Achten Sie darauf, den Haken im Kontrollkästchen "aktiv" zu setzen.)                                                                                                    |  |  |  |  |
| Im Menüpunkt Laufbahn muss die Fremdsprachenbelegung für alle während der                                                                                                    |  |  |  |  |
| Schullaufbahn belegten Fremdsprachen eingepflegt sein. Hieraus werden die Eintragung                                                                                                    |  |  |  |  |
| auf den Abiturzeugnissen bzw. der Leistungskarte generiert.                                                                                                    |  |  |  |  |
| Das GER-Niveau sowie Latinum/Graecum werden in der Laufbahn erfasst. Die Eintragung                                                                                                    |  |  |  |  |
| in die Abiturzeugnisse erfolgt automatisch.                                                                                                    |  |  |  |  |

| Festlegung der Prüfungsfächer                                                                                                    |  |  |  |  |
|----------------------------------------------------------------------------------------------------|--|--|--|--|
| > Schüler/-in                                                                                                    |  |  |  |  |
| <ul> <li>Die Prüfungsfächer können über die Mehrfachbearbeitung für den gesamten Jahrgang<br/>eingetragen werden. Die ersten drei Prüfungsfächer werden automatisch gemäß der<br/>KF-/PF-Belegung gesetzt. Die vierten und ggf. fünften Prüfungsfächer können als<br/>mündliche Prüfung oder Präsentationsprüfung ausgewählt werden.</li> </ul>                                                                                                    |  |  |  |  |
| <ul> <li>Zeugnisse </li> <li>Belegung Sek. II</li> <li>Prüfungseinstellungen / </li> <li>Besondere Lernleistung</li> </ul>                                                                                                    |  |  |  |  |
| <ul> <li>In den Prüfungseinstellungen können Sie die Prüfungsform z.B. bei<br/>Präsentationsprüfungen entsprechend festlegen.</li> <li>Eine besondere Lernleistung erfassen Sie ebenfalls an dieser Stelle; diese kann dann als<br/>5. Abiturprüfung ausgewählt werden. Ist dies nicht der Fall, so kann das Ergebnis im<br/>Block I eingebracht werden. Die Note wird dann bei der automatisierten Auswahl der<br/>36 Einzelergebnisse berücksichtigt.</li> <li>In den Prüfungseinstellungen legen Sie ggf. auch die gewählten freiwilligen mündlicher<br/>Zusatzprüfungen in schriftlichen Prüfungsfächern fest.</li> </ul> |  |  |  |  |

| Prüfung auf Zulassung zum Abitur / Berechnung Block I                                                                                                    |  |  |  |  |
|----------------------------------------------------------------------------------------------------|--|--|--|--|
| <ul> <li>Zeugnisse </li> <li>Belegung Sek. II</li> </ul>                                                                                                    |  |  |  |  |
| S Abiturberechnung                                                                                                    |  |  |  |  |
| <ul> <li>Sind alle Ergebnisse der vier Halbjahre der Qualifikationsphase in School-SH erfasst, so können Sie die Zulassung zum Abitur über  <u>Einbringvorschlag AHR*</u> prüfen. Das System ermittelt automatisch die bestmögliche Punktsumme der 36 Einzelergebnisse in Übereinstimmung mit den Vorgaben gemäß § 32 OAPVO. Das Ergebnis wird im Feld <i>Abiturergebnis</i> angezeigt.</li> <li>Kann ein Schüler oder eine Schülerin zum Abitur zugelassen werden, so wird Ihnen ein Ergebnis in <i>Block I</i> angezeigt. Andernfalls erhalten Sie entsprechende Fehlermeldungen</li> <li>woran die Zulassung scheitert.</li> </ul> |  |  |  |  |
| • Bitte prüfen Sie auch die Belegpflichten der SuS anhand der Warnmeldungen 📤.                                                                                                    |  |  |  |  |
| <ul> <li>Notenübersicht</li> <li>Abiturberechnung</li> </ul>                                                                                                    |  |  |  |  |
| Sollten die Noten aus Q2.2 noch nicht feststehen, so können Sie über den                                                                                                    |  |  |  |  |
| Prognosemodus ( <i>Prognose: 15 Punkte</i> ) überprüfen, ob eine Zulassung zur Prüfung<br>noch möglich ist. Eine realistische Prognose der Punktsumme in <i>Block I</i> erhalten Sie über<br><i>Prognose: Endjahr wie Halbjahr</i> . Beachten Sie bitte, dass Sie auf Basis dieser Noten<br>nicht über eine Nichtzulassung entscheiden können.                                                                                                    |  |  |  |  |

**Sonderfälle** (z.B. Schulwechsler aus anderen Bundesländern, Kurswechsel aus gesundheitlichen Gründen etc.)

## Schüler/-in

## 🖖 Laufbahn

- Für Schülerinnen und Schüler, die die Beleg- und Einbringpflichten nicht erfüllen und die in Absprache mit der Schulaufsicht dennoch zum Abitur zugelassen werden können, gibt es die Möglichkeit, die Prüfungen des Systems zu umgehen und trotz Regelverstößen gegen die Beleg- und Einbringpflichten ein Abiturzeugnis zu erstellen. Bitte beachten Sie, dass dies nur in genehmigten Einzelfällen zulässig ist.
- Wählen Sie die Option "Ausgabe von Abiturergebnissen trotz Regelverstößen zulassen" aus; Sie haben nun die Möglichkeit, die 36 einzubringenden Ergebnisse für Block I selbst auszuwählen. Die Fehler- und Warnmeldungen bzgl. der beleg- und einbringpflichtigen Fächer werden weiterhin angezeigt, verhindern aber nicht die Abiturberechnung.

| APK-Liste und Prüfgruppenübersicht                                        |  |   |                                                                                        |  |  |
|---------------------------------------------------------------------------|--|---|----------------------------------------------------------------------------------------|--|--|
| <ul> <li>Zeugnisse</li> <li>APK-Liste f ür Jahrgang Q2 drucken</li> </ul> |  |   |                                                                                        |  |  |
|                                                                           |  |   |                                                                                        |  |  |
|                                                                           |  |   | Schülerinnen und Schüler des Q2-Jahrgangs aufgelistet. Sofern die Prüfungsergebnisse   |  |  |
|                                                                           |  |   | bereits erfasst wurden, werden diese ebenfalls eingetragen. Darüber hinaus enthält die |  |  |
|                                                                           |  |   | APK-Liste die Punktsummen in Block I und Block II sowie die Durchschnittsnote.         |  |  |
|                                                                           |  |   | Die Liste wird im Excel-Format generiert und kann somit auch für die Planung der       |  |  |
|                                                                           |  |   | mündlichen Prüfungen nach Fächern/Prüfgruppen sortiert werden.                         |  |  |
|                                                                           |  | ٠ | Mit der APK-Liste können Sie die Zulassung zum mündlichen Abitur für alle Schülerinnen |  |  |
|                                                                           |  |   | und Schüler des Jahrgangs vorbereiten. Ebenfalls erhalten Sie hier eine Übersicht über |  |  |
|                                                                           |  |   | die Abitur-Durchschnittsnoten nach Ablauf der Abiturprüfungen.                         |  |  |
| > Zeugnisse                                                               |  |   |                                                                                        |  |  |
| Prüfgruppenübersicht für Jahrgang Q2 drucken                              |  |   |                                                                                        |  |  |
|                                                                           |  | • | In der Prüfgruppenübersicht erhalten Sie eine Liste der eingetragenen mündlichen       |  |  |
|                                                                           |  |   | Prüfungen (4./5. Prüfungsfach sowie zusätzliche mündliche Prüfungen in schriftlichen   |  |  |
|                                                                           |  |   | Prüfungsfächern) sortiert nach Prüfgruppen (Lehrkraft-Fach) im Excel-Format.           |  |  |

| Eintragen der Prüfungsergebnisse / Berechnung Block II |                                                                                                    |  |  |  |
|--------------------------------------------------------|----------------------------------------------------------------------------------------------------|--|--|--|
| • Alle<br>wei<br>kur<br>kör                            | Ergebnisse der Abiturprüfungen sowie die erreichten Punktsummen in <i>Block I</i> und Block <i>II</i><br>rden in der Notenübersicht angezeigt. Die schriftlichen Prüfungsergebnisse lassen sich sowohl<br>sweise, als auch schülerindividuell eintragen; die Ergebnisse der mündlichen Prüfungen<br>inen nur individuell eingetragen werden. |  |  |  |
| Angebo<br>& Leis                                       | ote 💌<br>tungsbewertung<br>schriftlichen Abitur                                                                                                    |  |  |  |
|                                                        | Ergebnisse der schriftlichen Abiturprüfungsfächer (DE KEeA) tragen Sie kursweise                                                                                                    |  |  |  |
| Ube<br>übe                                             | er die Angebote ein; sie werden von dort automatisch in die Notenübersicht<br>ertragen.                                                                                                    |  |  |  |
| <ul> <li>Zeugnisse </li> <li>Notenübersicht</li> </ul> |                                                                                                    |  |  |  |
| • Die                                                  | Ergebnisse der mündlichen sowie ggf. der zusätzlichen mündlichen Prüfungen geben                                                                                                    |  |  |  |
| Sie                                                    | schülerindividuell in der Notenübersicht in den entsprechenden Notenfeldern ein.                                                                                                    |  |  |  |
| <ul> <li>Nac<br/>sov</li> </ul>                        | ch dem Abspeichern werden im Feld <i>Abiturergebnis</i> die Punktsumme für Block II<br>vie das Gesamtergebnis und die Abiturdurchschnittsnote angezeigt.                                                                                                    |  |  |  |
| 301                                                    |                                                                                                    |  |  |  |

| Druck der Leistungskarten und der Abiturzeugnisse                                                                                                    |  |  |  |  |
|----------------------------------------------------------------------------------------------------|--|--|--|--|
| Die Leistungskarten und die Abiturzeugnisse können sowohl für einzelne Schülerinnen  und Schüler als auch klassen, eder inbrgangsweise ausgedruckt werden                                                                                                    |  |  |  |  |
| und Schuler als auch klassen- oder Jahrgangsweise ausgedruckt werden.                                                                                                    |  |  |  |  |
| Zeugnisse 🖉                                                                                                    |  |  |  |  |
| 😓 Belegung Sek. II                                                                                                    |  |  |  |  |
| 🏷 Abiturberechnung                                                                                                    |  |  |  |  |
| <ul> <li>Mit der Druckoption Leistungskarte drucken Sie die Leistungskarte der ausgewählten<br/>Schülerin bzw. des ausgewählten Schülers. Die ausgegebene Leistungskarte bezieht sich<br/>auf die Abiturberechnung und enthält die Abiturprüfungen.</li> <li>Um eine FHR-Leistungskarte zu drucken, müssen Sie in den Unterreiter FHR-Berechnung<br/>wechseln.</li> </ul> |  |  |  |  |
| > Zeugnisse 🖨                                                                                                    |  |  |  |  |
| 🏷 Leistungskarten für drucken                                                                                                    |  |  |  |  |
| • Es werden die Leistungskarten für alle Schülerinnen und Schüler der gewählten Klasse                                                                                                    |  |  |  |  |
| bzw. des Jahrgangs gedruckt. Beachten Sie, dass hierfür alle Schülerinnen und Schüler                                                                                                    |  |  |  |  |
| im Reiter Belegung Sek. II $\rightarrow$ Abiturberechnung abgespeichert sein müssen.                                                                                                    |  |  |  |  |

| Formulare und Listen                                                                |                                       |  |  |  |  |
|-------------------------------------------------------------------------------------|---------------------------------------|--|--|--|--|
| In School-Sh stehen die folgenden Formulare als Serienbrief-Vorlagen zur Verfügung. |                                       |  |  |  |  |
| Formular                                                                            | Aufruf unter                          |  |  |  |  |
| §6 Wahl der Kernfach-Niveaus                                                        | Schüler → Drucken                     |  |  |  |  |
| §13 Wahl der Abiturprüfungsfächer                                                   | Schüler → Drucken                     |  |  |  |  |
| §19 Mantelbogen                                                                     | IQSH-Supportseite                     |  |  |  |  |
| §15 Meldung zur Abiturprüfung                                                       | Klassen $\rightarrow$ mehr Funktionen |  |  |  |  |
| §32 Berechnung Block I                                                              | Klassen $\rightarrow$ mehr Funktionen |  |  |  |  |
| §22 Wahl zusätzlicher mündlicher Prüfungsfächer                                     | Klassen $\rightarrow$ mehr Funktionen |  |  |  |  |
| §26 Teilnahme Dritter                                                               | Schüler $\rightarrow$ Drucken         |  |  |  |  |
| APK-Liste                                                                           | Zeugnisse $\rightarrow$ Drucken       |  |  |  |  |
| Prüfgruppenübersicht                                                                | Zeugnisse → Drucken                   |  |  |  |  |